Завершение постановки кассы на учет в ФНС при подключении к 1С

> ná ve Jinepř Byrest Oran (Byrest Ar V) (Drebh ří) ří) (Drebh ří)

Инитпро | касса

|       |       | / h   |    |
|-------|-------|-------|----|
| Kassa | pro.r | u/ ne | НD |
| -     |       |       |    |

SAMSUNG

1 778,0

0.00

101.00 Ees HDC 49.00 Ees HDC 187.00 Ees HDC 36.00 Ees HDC 337.00 Ees HDC

1,000 1,000 2,000 1,000

## Подключение и регистрация ККТ

Регистрация ККТ в Утилите регистрации необходима для пробития «Отчета о регистрации», данные которого следует передать в ФНС для завершения постановки ККТ на учет.

1. Для регистрации ККТ необходимо перейти в пункт **ООО ИнитГрупп** в меню **Пуск** и открыть программу **Утилита регистрации для НКР-01-Ф**.

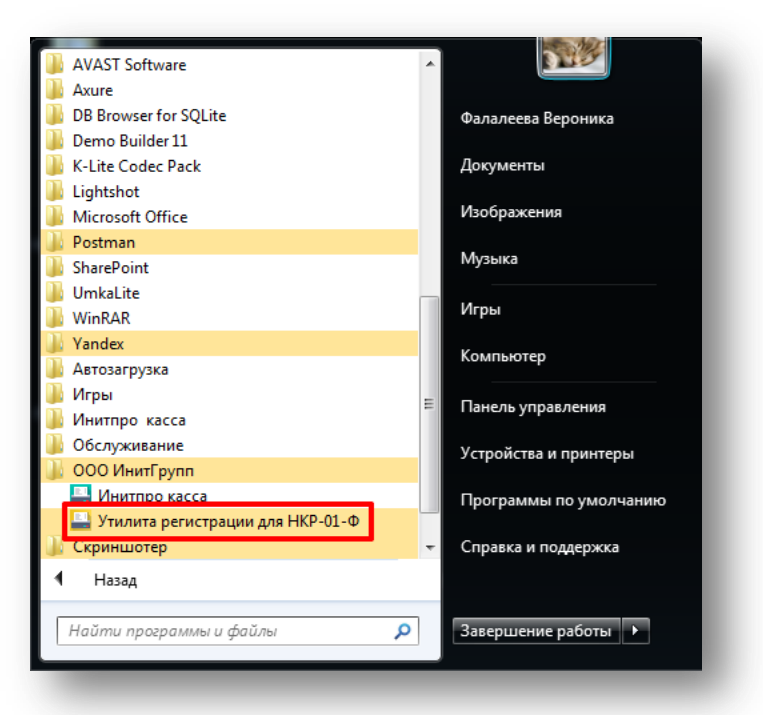

2. После этого откроется окно **Входа в систему**. Для выбора способа подключения нажмите **Изменить способ подключения**.

| Утилита регистрации для НКР-01-0 | _ :: ×<br>Инитпро   касса<br>✓ войти ←<br>Изменить способ подключения |
|----------------------------------|-----------------------------------------------------------------------|
|----------------------------------|-----------------------------------------------------------------------|

3. Если к вашему компьютеру подключен только один СОМ-порт, то он автоматически будет выбран для подключения по USB.

| ′тилита регистрации для HKP-01-Ф | _ D ×                               |
|----------------------------------|-------------------------------------|
|                                  | И <section-header></section-header> |

 Если у вас несколько используемых СОМ-портов, выберите необходимый СОМ-порт для подключения ККТ по USB. Для этого раскройте выпадающий список СОМ-портов, нажав на стрелочку вниз. Воспользуйтесь инструкцией <u>Поиск СОМ-портов</u> для обнаружения нужного СОМ-порта.

| Утилита регистрации для НКР-01-Ф | Инитпро   касса         Инитпро   касса         Выберите способ подключения к ПК         1         Выберите способ подключения КЛК         2         Ведите СОМ-порт для подключения USB         1         Выберите СОМ-порт для подключения USB         1         Выберите СОМ-порт для подключения USB         1         Выберите СОМ-порт для подключения USB         1         Выберите СОМ-порт для подключения USB         1         Выберите СОМ-порт для подключения USB         1         1         1         1         1         1         1         1         1         1         1         1         1         1         1         1         1         1         1         1         1         1         1         1         1         1         1         1         1         1         1 |
|----------------------------------|----------------------------------------------------------------------------------------------------|
|                                  | ← Назад ESC → Подключить ←                                                                                                    |

5. Нажмите на кнопку Подключить.

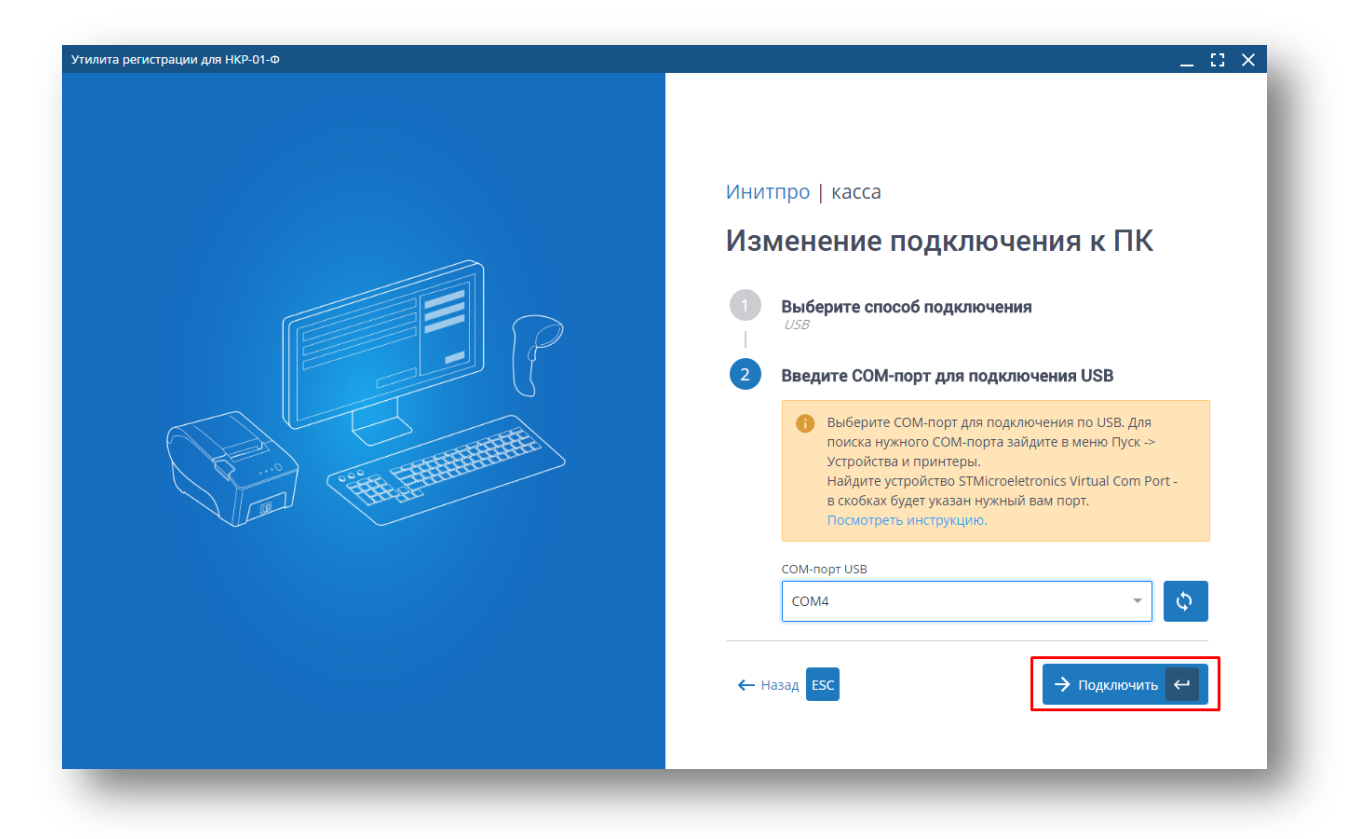

6. Начнется подключение ККТ к компьютеру.

| Утилита регистрации для НКР-01-0 | _ 13 ×<br>Инитпро   касса |
|----------------------------------|---------------------------|
|                                  |                           |

7. После успешного подключения вы перейдете обратно на страницу Входа в программу.

| Утилита регистрации для НКР-01-Ф | _ = = × |
|----------------------------------|---------|
|                                  |         |

**Внимание**: если у вас возникла ошибка при подключении ККТ, перепроверьте подключение USB-кабеля данной ККТ.

8. Выполните вход в систему, нажав на соответствующую кнопку, перейдите в раздел меню **Регистрация** и нажмите на кнопку **Зарегистрировать**.

| тилита регистрации для НКР-01-Ф | _ 🗆 ×                                      |
|---------------------------------|--------------------------------------------|
| <b>≡</b> Регистрация            | Связь с ККТ: Установлена Смена: Не открыта |
| Регистрация ККТ                 |                                            |
| Наименование                    | НКР-01-Ф                                   |
| ФФД ККТ                         | 1.05                                       |
| Заводской номер ККТ             | 18210101006129                             |
| Номер ФН                        | 9999078900008846                           |
| Дата и время ККТ                | 19.10.2018 14:50                           |
| 🗸 Зарегистрировать              |                                            |
|                                 |                                            |
|                                 |                                            |
|                                 |                                            |
|                                 |                                            |
|                                 |                                            |
|                                 |                                            |

9. Начнется регистрация ККТ. Введите актуальное время в специальное поле или нажмите на кнопку Синхронизировать с ПК. Внимание: время ККТ по данным ФНС может отличаться от реального времени не более чем на 5 минут!

**Примечание**: если вы нажали на кнопку **Синхронизировать с ПК**, убедитесь, что время на компьютере актуально.

| Утилита регистрации для НКР-01-Ф                         | _ 🛛 ×                                      |
|----------------------------------------------------------|--------------------------------------------|
| ≡ Регистрация                                            | Связь с ККТ: Установлена Смена: Не открыта |
| ← Назад                                                  | Справка по разделу                         |
| Шаг 1. Введите актуальное время или синхронизируйте с ПК |                                            |
| Дата\Время 19.10.2018 14:50 Синхронизировать с ПК        |                                            |
| → Далее                                                  |                                            |
|                                                          |                                            |
|                                                          |                                            |
|                                                          |                                            |
|                                                          |                                            |
|                                                          |                                            |
|                                                          |                                            |
|                                                          |                                            |
|                                                          |                                            |
|                                                          |                                            |

10. Выведется сообщение о синхронизации времени. Нажмите на кнопку Далее.

| ллита регистрации для НКР-01-Ф                           | _ :: >                                     |
|----------------------------------------------------------|--------------------------------------------|
| ≡ Регистрация                                            | Связь с ККТ: Установлена Смена: Не открыта |
| ← Назад                                                  | 1 Справка по разделу                       |
| Uar 1. Введите актуальное время или синхронизируйте с ПК |                                            |
| цата\Время<br>19.10.2018 14:52 🔲 🗘 Синхронизировать с ПК |                                            |
| → далее                                                  |                                            |
|                                                          |                                            |
|                                                          |                                            |
|                                                          |                                            |
|                                                          |                                            |
|                                                          |                                            |
|                                                          |                                            |
|                                                          | Время синхронизировано 🛛 🗙                 |
|                                                          |                                            |

11. Введите данные лица, уполномоченного пользователем на формирование фискального документа. Нажмите на кнопку **Далее**.

| _ II ×                                     |
|--------------------------------------------|
| Связь с ККТ: Установлена Смена: Не открыта |
| 1 Справка по разделу                       |
|                                            |
| _                                          |
| 0                                          |
|                                            |
| 0                                          |
|                                            |
|                                            |

12. Выберите необходимые Параметры ККТ и Признаки агента, нажмите на кнопку Далее.

| Утилита регистрации для НКР-01-Ф                                  | _ [] ×                                     |
|-------------------------------------------------------------------|--------------------------------------------|
| ≡ Регистрация                                                     | Связь с ККТ: Установлена Смена: Не открыта |
| ← Назад                                                           | Справка по разделу                         |
| Шаг З. Укажите параметры ККТ                                      |                                            |
| Регистрационный номер ККТ                                         |                                            |
|                                                                   | 0                                          |
| ККТ используется для оказания услуг                               |                                            |
| ККТ используется при осуществлении деятельности по проведению аза | артных игр                                 |
| ККТ используется при осуществлении деятельности по проведению лот | терей                                      |
| ККТ применяется при оказании услуг (АС БСО)                       |                                            |
| ККТ предназначена для работы в автономном режиме                  |                                            |
| Признак шифрования                                                |                                            |
| ККТ используется для расчетов в сети Интернет                     |                                            |
| Автоматический режим                                              |                                            |
| Признаки агента 🔨                                                 |                                            |
| Банковский платежный агент                                        |                                            |
| Банковский платежный субагент                                     |                                            |
| Платежный агент                                                   |                                            |
| Платежный субагент                                                |                                            |
| Порораниций                                                       |                                            |
|                                                                   |                                            |

| Утилита регистрации для НКР-01-Ф                                           | _ 🛙 ×                                      |
|----------------------------------------------------------------------------|--------------------------------------------|
| ≡ Регистрация                                                              | Связь с ККТ: Установлена Смена: Не открыта |
|                                                                            |                                            |
| ККТ используется для оказания услуг                                        | Справка по разделу                         |
| ККТ используется при осуществлении деятельности по проведению азартных игр |                                            |
| ККТ используется при осуществлении деятельности по проведению лотерей      |                                            |
| ККТ применяется при оказании услуг (АС БСО)                                |                                            |
| ККТ предназначена для работы в автономном режиме                           |                                            |
| Признак шифрования                                                         |                                            |
| ✓ ККТ используется для расчетов в сети Интернет                            |                                            |
| Автоматический режим                                                       |                                            |
| Признаки агента 🔨                                                          |                                            |
| <ul> <li>Банковский платежный агент</li> </ul>                             |                                            |
| Банковский платежный субагент                                              |                                            |
| Платежный агент                                                            |                                            |
| Платежный субагент                                                         |                                            |
| Поверенный                                                                 |                                            |
| Комиссионер                                                                |                                            |
| Иной агент                                                                 |                                            |
| → Далее                                                                    |                                            |

13. Также заполните поля организации необходимыми данными и нажмите на кнопку Далее.

| Утилита регистрации для НКР-01-Ф           | _ C ×                                      |
|--------------------------------------------|--------------------------------------------|
| ≡ Регистрация                              | Связь с ККТ: Установлена Смена: Не открыта |
| ← Назад                                    | Оправка по разделу                         |
| Шаг 4. Введите параметры вашей организации |                                            |
| ИНН организации*                           |                                            |
| 5902034504                                 | 0                                          |
| Наименование организации*                  |                                            |
| ООО УЦ "ИнитПро"                           | 0                                          |
| Адрес расчетов*                            |                                            |
| Пермь, Ленина, 26                          | 0                                          |
| место расчетов*                            |                                            |
| Офис 506                                   | 0                                          |
| например, магазин или офис                 |                                            |
| → далее                                    |                                            |
|                                            |                                            |
|                                            | I                                          |
|                                            | I                                          |
|                                            |                                            |
|                                            |                                            |

14. Заполните Параметры ОФД и нажмите кнопку Далее.

| Утилита регистрации для НКР-01-Ф | _ [] ×                                     |
|----------------------------------|--------------------------------------------|
| ≡ Регистрация                    | Связь с ККТ: Установлена Смена: Не открыта |
| ← Назад                          |                                            |
| Шаг 5. Укажите параметры ОФД     |                                            |
| ОФД                              |                                            |
| ofd-initpro.ru (ОФД "ИнитПро") - |                                            |
| Название компании ОФД            |                                            |
| ООО УЦ "ИнитПро"                 |                                            |
| инн офд                          |                                            |
| 5902034504                       |                                            |
| Сервер                           |                                            |
| kkt.ofd-initpro.ru               |                                            |
| Порт                             |                                            |
| 9999                             |                                            |
| Email-адрес отправителя чека*    |                                            |
| info@initpro-ofd.ru              | 0                                          |
| например, info@initpro-ofd.ru    |                                            |
|                                  |                                            |
| Addree                           |                                            |
|                                  |                                            |

15. Выберите **системы налогообложения**, которые были зарегистрированы при регистрации в ФНС, и нажмите на кнопку **Далее**.

| Утилита регистрации для НКР-01-Ф        | _ II ×                                     |
|-----------------------------------------|--------------------------------------------|
| ≡ Регистрация                           | Связь с ККТ: Установлена Смена: Не открыта |
| ← Назад                                 | () Справка по разделу                      |
| Шаг 6. Выберете систему налогообложения |                                            |
| 🗸 Общая                                 |                                            |
| 🗹 Упрощенный доход                      |                                            |
| Упрощенный доход минус расход           |                                            |
| Единый налог на вмененный доход (ЕНВД)  |                                            |
| Единый сельскохозяйственный налог (ЕСН) |                                            |
| Патентная система                       |                                            |
| → Далее                                 |                                            |

16. Проверьте настройки еще раз и нажмите на кнопку Зарегистрировать.

| Утилита регистрации для НКР-01-Ф     |                         | _ 🛙 ×                                      |
|--------------------------------------|-------------------------|--------------------------------------------|
| ≡ Регистрация                        |                         | Связь с ККТ: Установлена Смена: Не открыта |
| ← Назад                              |                         | • Справка по разделу                       |
| Шаг 7. Проверьте указанные настройки |                         |                                            |
| Регистрационный номер ККТ            | 10 ( Hell ( 10 ( Hell ( |                                            |
| Наименование организации             | ООО УЦ "ИнитПро"        |                                            |
| ИНН организации                      | 5902034504              |                                            |
| Адрес расчетов                       | Пермь, Ленина, 26       |                                            |
| Адрес места расчетов                 | Офис 506                |                                            |
| Email-адрес отправителя чека         | info@initpro-ofd.ru     |                                            |
| Наименование ОФД                     | ООО УЦ "ИнитПро"        |                                            |
| инн офд                              | 5902034504              |                                            |
| Сервер                               | kkt.ofd-initpro.ru      |                                            |
| Зарегистрировать                     |                         |                                            |
|                                      |                         |                                            |

17. Появится сообщение об успешной регистрации и отобразится вкладка **Регистрации** с реквизитами ККТ и кнопкой **Изменение реквизитов ККТ**. Это означает, что касса успешно зарегистрирована. ККТ распечатает отчет о регистрации, данные которого необходимы для завершения регистрации в ФНС.

| Утилита регистрации для НКР-01-Ф | _ 🗆 ×                                      |
|----------------------------------|--------------------------------------------|
| ≡ Регистрация                    | Связь с ККТ: Установлена Смена: Не открыта |
| Информация о регистрации         | Справка по разделу                         |
| Наименование                     | НКР-01-Ф                                   |
| ФФД ККТ                          | 1.05                                       |
| Заводской номер ККТ              | 40.000 MIC (0.000 MIC)                     |
| РНМ                              |                                            |
| Номер ФН                         |                                            |
| Дата и время ККТ                 | 22.10.2018 11:37                           |
| Изменить реквизиты ККТ           |                                            |
|                                  |                                            |
|                                  |                                            |
|                                  |                                            |
|                                  | Касса зарегистрирована 🗙                   |
|                                  |                                            |

## Завершение регистрации на сайте ФНС

Для завершения регистрации на сайте ФНС вам понадобятся данные **Отчета о регистрации**.

1. Зайдите на сайт <u>nalog.ru</u> и откройте Личный кабинет налогоплательщика. Выберите раздел **Учет ККТ**.

| оратная связь А                                                     | аминистрирование       | Вопрос-ответ                | Анкетирование                                                                                                    | Профиль       | Отказаться от использования ЛК ЮЈ               | П Выйти         |
|---------------------------------------------------------------------|------------------------|-----------------------------|----------------------------------------------------------------------------------------------------|---------------|-------------------------------------------------|-----------------|
| ФЕДЕРАЛЬНАЯ<br>НАЛОГОВАЯ СЛУЖБА<br>Личный кабинет юридического лица |                        |                             | ОБЩЕСТВО С ОГРАНИЧЕННОЙ ОТВЕТСТВЕННОСТЬЮ<br>УДОСТОВЕРЯЮЩИЙ ЦЕНТР "ИНИТПРО"<br>614045, КРАЙ. ПЕРМСКИЙ, ГОРОД. ПЕРМЬ, УЛИЦА.<br>ЛЕНИНА, А. ДОМ 26, кв. ОФИС 503<br>КПП для фильтрации<br>Сведений. |               |                                                 |                 |
| Сведения о юри<br>лице                                              | цическом 🗸             | Сведения о расч<br>бюджетом | ietax c 🗸                                                                                                    | Подача заявле | ний 🗸 Запрос документов                         | ~               |
|                                                                     |                        |                             | 1                                                                                                    |               | I 🍪                                             |                 |
| ОБЩИЕ<br>СВЕДЕНИЯ                                                   | УЧЕТ ЮЛ В<br>НАЛОГОВЫХ | РАСЧЕТЫ<br>С БЮДЖЕТАМИ      | ЭЛЕКТРОННЬ<br>ДОКУМЕНТО                                                                                                    | ИЙ УЧЕТ ККТ   | МАРКИРОВКА СУБЪЕКТЫ МА<br>ТОВАРОВ ПРЕДПРИНИМАТЕ | ЛОГО<br>ЕЛЬСТВА |

2. Нажмите на регистрационный номер необходимой ККТ в колонке РН КТТ.

|                            |                                                                    |                     |                        |                                  | ображаться не будут.                  |  |
|----------------------------|--------------------------------------------------------------------|---------------------|------------------------|----------------------------------|---------------------------------------|--|
| Дата<br>регистраци<br>в НО | Адрес места установки<br>ии                                        | РН ККТ -            | Модель                 | Срок<br>окончания<br>действия ФН | Состояние                             |  |
|                            | 59 - Пермский край,<br>614000, г. Пермь, ул.<br>Ленина, д. 26, 503 | 0000 1616 0000 1616 | АТОЛ 11Ф<br>версия 067 |                                  | Присвоен Регистрационный<br>номер ККТ |  |

3. Перед вами появится карточка регистрации ККТ. В ней будут содержаться регистрационные данные. Нажмите **Завершить регистрацию.** 

| Модель ККТ:                             | АТОЛ 11Ф версия 067                                                                              |
|-----------------------------------------|--------------------------------------------------------------------------------------------------|
| Заводской номер ККТ:                    | 00106000030000                                                                                   |
| Регистрационный номер ККТ:              | 0000 1616 0000 1616                                                                              |
| Модель фискального накопителя:          | Шифровальное (криптографическое) средство защиты<br>фискальных данных фискальный накопитель ФН-1 |
| Заводской номер фискального накопителя: | 8710100100010000                                                                                 |
|                                         |                                                                                                  |
|                                         | Завершить регистрацию                                                                            |
|                                         |                                                                                                  |
|                                         |                                                                                                  |
|                                         |                                                                                                  |

4. В открывшемся окне укажите сведения из отчета о регистрации кассы. Затем нажмите кнопку **Подписать** и отправить.

| 017 13:51 |
|-----------|
|           |
| 3120      |
|           |

**Примечание:** эти данные указаны в распечатанном отчете о регистрации. **Номер фискального документа – строка ФД, фискальный признак – строка ФП.** 

5. Статус ККТ изменится на ККТ зарегистрирована.

| Дата<br>регистрац<br>в НО | Адрес<br>ии места<br>установки                                                                    | ОФД                                                                               | РН ККТ -            | Модель                  | Срок<br>окончания<br>действия ФН           | Состояние                             |  |
|---------------------------|---------------------------------------------------------------------------------------------------|-----------------------------------------------------------------------------------|---------------------|-------------------------|--------------------------------------------|---------------------------------------|--|
|                           | 59 -<br>Пермский<br>край,<br>614015,<br>Пермь г,<br>Николая<br>Островского<br>ул, 65, офис<br>206 | Общество с<br>ограниченной<br>ответственнос<br>Удостоверяюц<br>центр<br>«ИнитПро» | 0002 6112 9503 8839 | НКР-01-Ф<br>версия 001  |                                            | ККТ зарегистрирована                  |  |
|                           | 59 -<br>Пермский<br>край,<br>614015,<br>Пермь г,<br>Николая<br>Островского<br>ул, 65, офис<br>206 | Общество с<br>ограниченной<br>ответственнос<br>Удостоверяюц<br>центр<br>«ИнитПро» | 0002 5879 1701 9960 | НКР-01-Ф<br>версия 001  |                                            | Присвоен Регистрационный<br>номер ККТ |  |
| 12.12.20                  | 7 59 -<br>Пермский<br>край,<br>614015,<br>Пермь г,<br>Николая<br>Островского<br>ул, 65            | Общество с<br>ограниченной<br>ответственнос<br>"Такском"                          | 0001 5685 7500 2189 | Дримкас-Ф<br>версия 001 | <ul> <li>€<sup>12.01.2019</sup></li> </ul> | ККТ зарегистрирована                  |  |
|                           |                                                                                                   | N G I                                                                             | -                   | * 0.10                  |                                            | 1                                     |  |

Примечание: вы можете скачать регистрационную карточку ККТ, нажав на ее регистрационный номер, а

затем на ссылку Скачать регистрационную карточку.

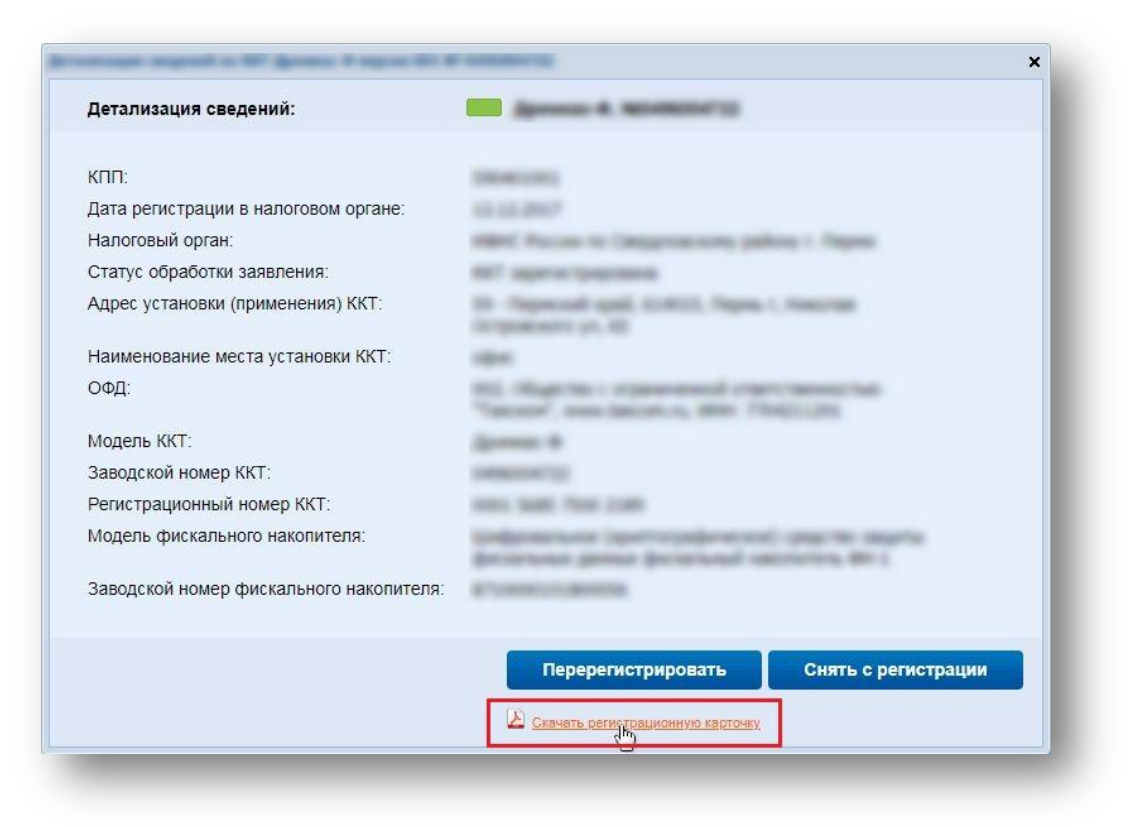

После завершения регистрации Вам необходимо подключить драйвер ККТ НКР-01-Ф к 1С. Подробнее об этом можно прочитать в <u>инструкции на нашем сайте</u>.